## 台帳作成支援ツールの使い方 (Macintosh OS X版)

平成21年12月 **企画部情報企画課** 

何を作成するの?

# ご利用のパソコンから インストールされているソフトウェアの一覧 パソコン固有の情報(IPアドレスなど)

 このツールを実行しPC等の情報が取得で きるのは、Macintosh OS X バージョン 10.3以上になります

#### OS X 10.3以前または OS9以前では?

 OS X10.3より以前のバージョンのMacintoshについては下記の通りの 手順でお願いします。

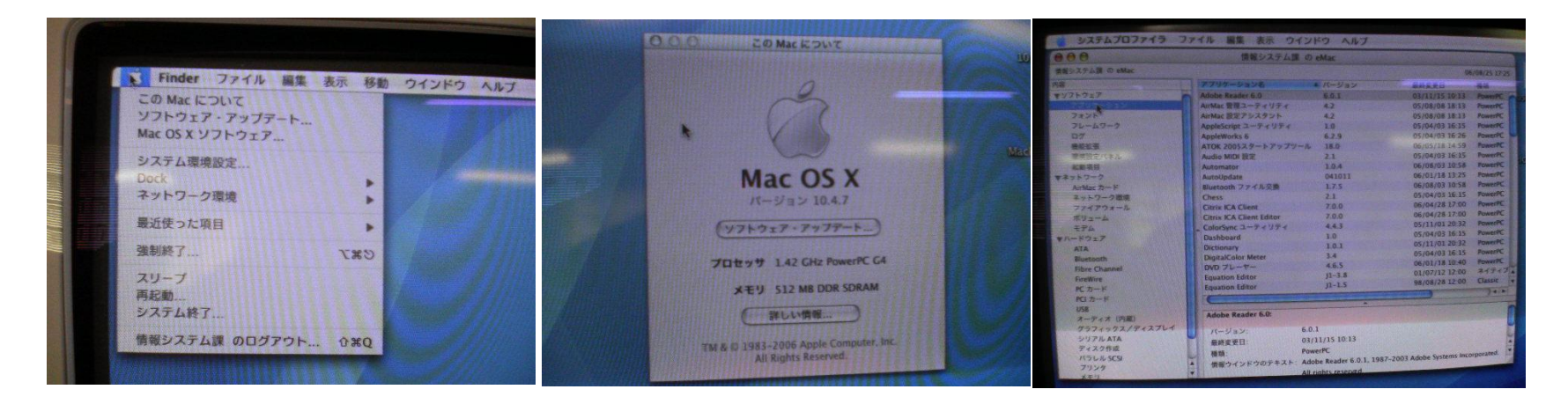

アップルメニューから「このMACについて」を選択して「詳しい情報」をクリックすると ソフトウエアの一覧を参照・取得できますので、表示された内容を参考にして、PC 等管理台帳に記入してください。 MacOS9.2については巻末に<u>(参考)</u>として掲載しておりますので、手順を参照くだ さい

# 作成作業の流れについて

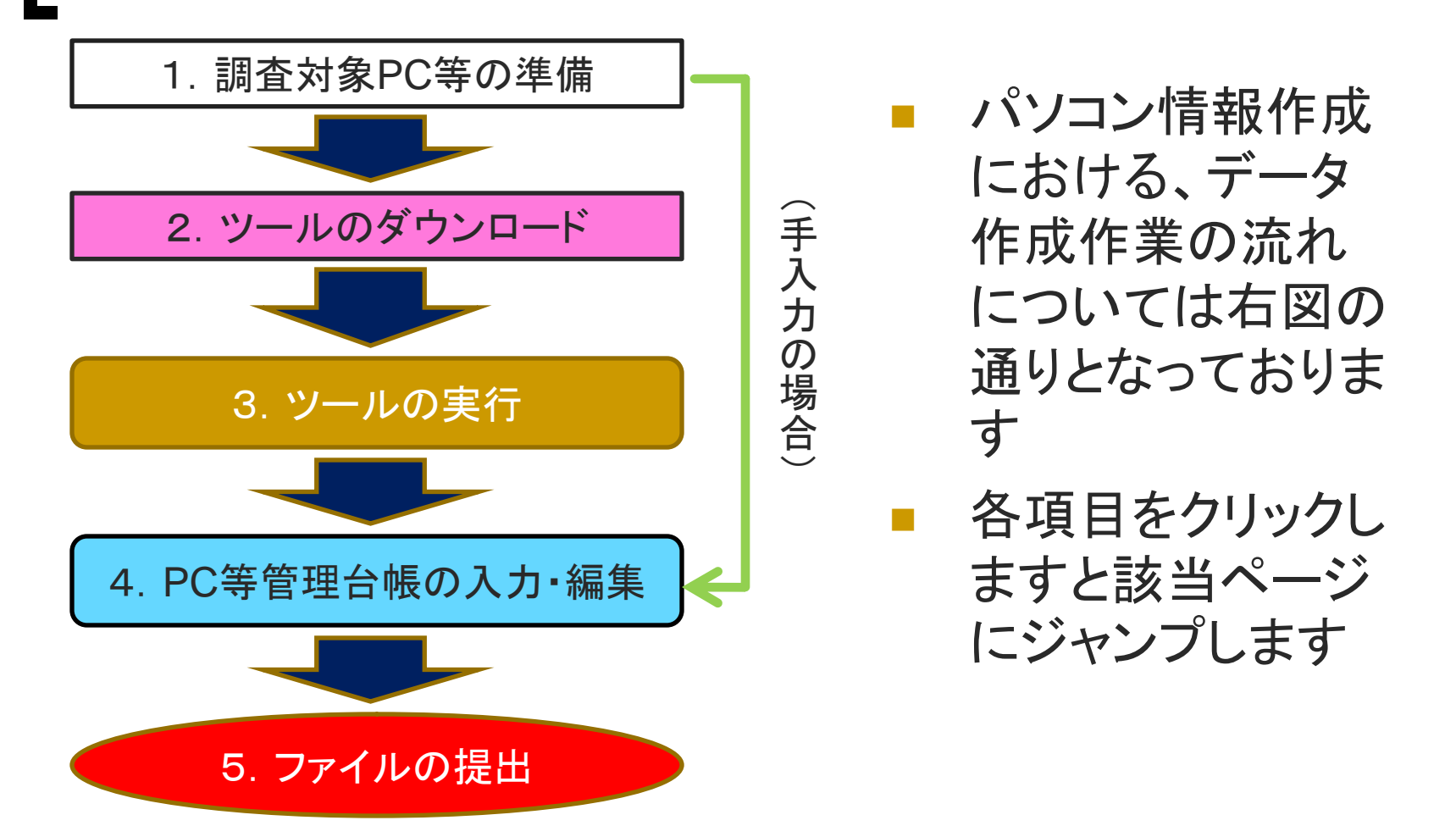

# 1. 調査対象PC等の準備

- ご使用のパソコンから
- インターネットブラウザ(Safari/Firefox/Opera等)
   を用いて
- 「情報環境推進本部ホームページにアクセスしてください

http://ict.general.hokudai.ac.jp/hp-file/index.html

■「<u>台帳作成用支援ツール Macintosh版</u>」

のリンクをクリックして下さい。

# 2. ツールのダウンロード

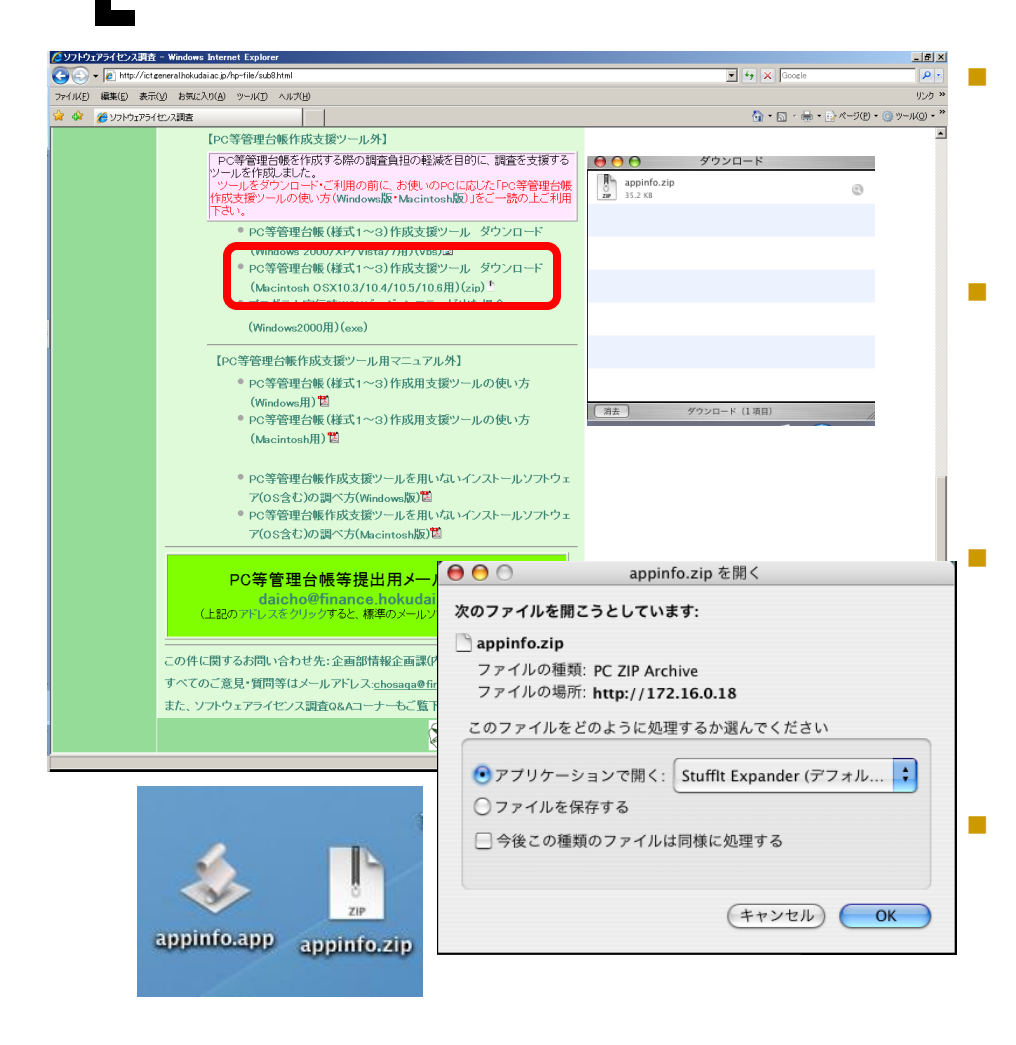

Macintosh OSX10.3/10.4/10.5/10.6用 の様式1~3PC等管理台帳作成支援 ツールダウンロードの調査該当様式のリ ンクを押下して保存してください

- Firefoxをご使用の場合は、「appinfo.zip を開く」と言うメッセージが表示されること があります。その場合は「アプリケーショ ンで開く」を選択して[ok]を押下してくださ い
  - Safariをご使用の場合は、appinfo.zip ファイルがデスクトップに保存されますの で、appinfo.zipファイルを実行していた だくとappinfo.appファイルが生成されま す

Operaをご使用の場合は、appinfo.zip ファイルを保存してから、appinfo.zip ファイルを実行していただくと appinfo.appファイルが生成されます

# 3. ツールの実行(1)

ok

ok

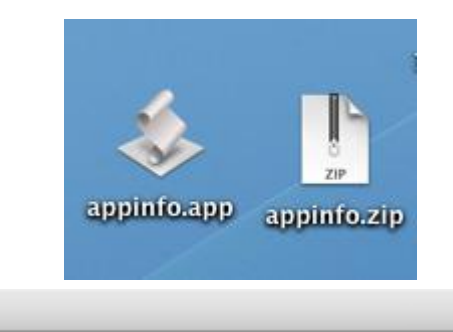

パソコン内部の設定データを取得します。「完了しま した」のメッセージが出るまでしばらくお待ちくださ い

| 正常終了しました。引 | き続きライセンス等の入力をお |
|------------|----------------|
| 願い致します。    |                |
| なお、ファイルが表示 | されるまでしばらくお待ちくだ |
| さい。        |                |
|            |                |

 appinfo.appファイルを 押下実行しますとプログ ラムが実行されます。
 (少し時間がかかる場合 があります)

- 左メッセージが出ますの で、[ok]を押下してお待 ちください
- 正常終了した場合、左
   メッセージが出ますので
   [ok]を押下してください

# 3. ツールの実行(2)

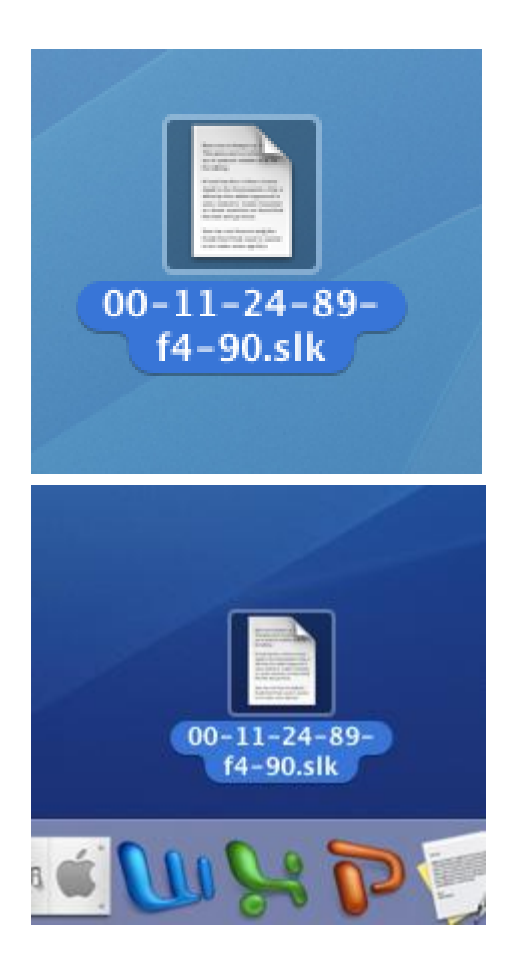

左図「~.slk」ファイルがデス クトップに生成されております

Microsoft Excel, OpenOffice Calc, SutarSuite9 Calc等の表計 算ソフトを使用して編集してく ださい。 (注:MacOS上で単純に実行 しましても、編集を行うことが できません。)

# 4. PC等管理台帳の入力・編集(1)

| b         c         b         c         b         c         b         c         b         c         b         c         b         c         b         c         b         c         b         c         b         c         b         c         b         c         b         b                                                                                                    |   | 0                                                   |                           |                   | 2 00-11              | -24-89-f4-90.slk  |             |             |           |               |           |            |         |           |
|----------------------------------------------------------------------------------------------------|---|-----------------------------------------------------|---------------------------|-------------------|----------------------|-------------------|-------------|-------------|-----------|---------------|-----------|------------|---------|-----------|
| PL-0448378264(2)C10-3/5.4     Ref # 2.0     Ref # 2.0 </th <th></th> <th></th> <th>В</th> <th>C</th> <th>D</th> <th>E</th> <th>F</th> <th>G</th> <th>н</th> <th>1</th> <th>J</th> <th>K</th> <th>L</th> <th>M</th>                                                                                                    |   |                                                     | В                         | C                 | D                    | E                 | F           | G           | н         | 1             | J         | K          | L       | M         |
| <table-container>          Image and the sector of the sector of the sector</table-container> |   |                                                     | コンピュータ等機器別管理台帳(コンピ        | ュータ等の所有者が本学お      | よび教員の場合)             |                   |             |             |           |               |           |            |         |           |
| 1.28849761.5849761.584971.584971.584971.584971.584971.584971.584971.584971.584971.584971.584971.5849771.5849771.58497771.58497771.584977771.584977771.5849777777771.5849777777777777777777777777777777777777                                                                                                    |   |                                                     |                           |                   |                      |                   |             |             |           |               |           |            | 整理番号    |           |
| Introduction         Introduction                                                                                                    |   | 1.設置場所等情報                                           |                           |                   |                      |                   |             |             |           |               |           |            |         |           |
| manual         manual         manua         manua         manua <td>1</td> <td>設置場所</td> <td></td> <td>設置部屋巻号</td> <td></td> <td>設置年月日</td> <td></td> <td></td> <td></td> <td></td> <td></td> <td></td> <td></td> <td></td>                                                                                                    | 1 | 設置場所                                                |                           | 設置部屋巻号            |                      | 設置年月日             |             |             |           |               |           |            |         |           |
| Base serve weaken weaken wea                                             |   | 171-017管理经当者名                                       |                           | 內錄番号              |                      | メールアドレス           |             |             |           |               |           |            |         |           |
| Resc. elescont     Name     A-APPUX     No.     No. <td></td> <td></td> <td></td> <td></td> <td></td> <td></td> <td></td> <td></td> <td></td> <td></td> <td></td> <td></td> <td></td> <td></td>                                                                                                    |   |                                                     |                           |                   |                      |                   |             |             |           |               |           |            |         |           |
| Descension         Participation         Participati                                                                                                    |   |                                                     |                           |                   |                      |                   |             |             |           |               |           |            |         |           |
| Decision     Control     Control                                                                                                    | Ļ | 使用者名※使用者名がソフトウエ                                     | 7 管理坦当者と同じ 場合は記入不要        | 内線番号              |                      | メールアドレス           |             |             |           |               |           |            |         |           |
| 2x2c7x948(F)         Gamma (A)         Gamma (A)                                                                                                    |   |                                                     |                           |                   |                      |                   |             |             |           |               |           |            |         |           |
| mass         point of the point of the point point of the point of the point                                                       | ļ | 2.コンピュータ等機器情報                                       | 2                         |                   |                      |                   |             |             |           |               |           |            |         |           |
| $j \rightarrow b, k$ $j < j > j > j < j > j < j <$                                                                                                    | ļ | 積種名                                                 | PowerMac6,4               |                   |                      |                   |             |             | -         |               |           |            |         |           |
| PhotA         IZ14.11         IMCPCA         (00/17434146)         Immediate         Immediate         Immediat         Immediate         Imme                                                                                                    | ļ | メーカー名                                               | Apple Inc.                |                   |                      |                   |             |             |           |               |           |            |         |           |
| Mathematic         Notability         Notability         Notabil                                                                                                    | ļ | P7FV2                                               | 172.16.4.11               |                   | MAC7FV2              | 00-11-24-89-14-90 |             |             | -         |               |           |            |         |           |
| 0         10000         1000000000000000000000000000000000000                                                                                                    | ł | 販売会社名                                               |                           |                   |                      | 電話巻号              |             |             | -         |               |           |            |         |           |
| AVERS         Description         Description <th< td=""><td>ł</td><td>05</td><td>Nac US X 10.4.11 (85165)</td><td></td><td></td><td></td><td></td><td></td><td></td><td></td><td></td><td></td><td></td><td></td></th<>                                                                                                    | ł | 05                                                  | Nac US X 10.4.11 (85165)  |                   |                      |                   |             |             |           |               |           |            |         |           |
| Dypering         L B ± 0         B th         B 15         B 15         B 16         B 17         B 17                                                                                                    | ł | A # 4236                                            | 1. 私物(私貨による購入) 2. 公貨や券付金) | こよる購入(またはレンダル・リース |                      |                   | #70         |             |           |               |           |            |         |           |
| CADA         Data         Mail         Data         Data <th< td=""><td>ł</td><td>- 7 EIN</td><td>1. 82. 9</td><td></td><td>网络日</td><td></td><td>M70</td><td></td><td>-</td><td></td><td></td><td></td><td></td><td></td></th<>                                                                                                    | ł | - 7 EIN                                             | 1. 82. 9                  |                   | 网络日                  |                   | M70         |             | -         |               |           |            |         |           |
| $ \begin{array}{                                     $                                                                                                    | ł | 7-280                                               | 1. 86. 7                  |                   | VIDE L               |                   | 100 I II    |             | -         |               |           |            |         |           |
| DODACHONELACION, DANSEYT.         CON         CON <td></td> <td>3、ノフトウェア情報</td> <td></td> <td></td> <td></td> <td></td> <td></td> <td></td> <td></td> <td></td> <td></td> <td></td> <td></td> <td></td>                                                                                                    |   | 3、ノフトウェア情報                                          |                           |                   |                      |                   |             |             |           |               |           |            |         |           |
| DypO2788         Pip22788         Pip22788                                                                                                    |   | ※05転ノフトウエアの対象とな                                     | るので、記入職います。               |                   |                      |                   |             |             |           |               |           |            |         |           |
| Dystrat         Dystrat         Dystrate         Dystrate         Dury         Dury <thdury< th=""> <thdury< th="">         Dury<td>t</td><td>1000711940-071800-8</td><td></td><td></td><td></td><td></td><td></td><td></td><td></td><td></td><td></td><td></td><td></td><td></td></thdury<></thdury<>                                                                                                    | t | 1000711940-071800-8                                 |                           |                   |                      |                   |             |             |           |               |           |            |         |           |
| Dyb2728         In-bit         Bit-bit         Light High Light Light                                                                         | ł |                                                     | ソフトウエア情報                  |                   |                      | ソフトウエアス手経路        | 77トラ17の使用質量 | に使用終了       | 当該ソフトウエ   | ア分のライセン2<br>1 | 証書の所有状2   | 5          | -       | -         |
| Able hybrid         1.5         1.6         1.6         1.6         1.6         1.6         1.6         1.6         1.6         1.6         1.6         1.6         1.6         1.6         1.6         1.6         1.6         1.6         1.6         1.6         1.6         1.6         1.6         1.6         1.6         1.6         1.6         1.6         1.6         1.6         1.6         1.6         1.6         1.6         1.6         1.6         1.6         1.6         1.6         1.6         1.6         1.6         1.6         1.6         1.6         1.6         1.6         1.6         1.6         1.6         1.6         1.6         1.6         1.6         1.6         1.6         1.6         1.6         1.6         1.6         1.6         1.6         1.6         1.6         1.6         1.6         1.6         1.6         1.6         1.6         1.6         1.6         1.6         1.6         1.6         1.6         1.6         1.6         1.6         1.6         1.6         1.6         1.6         1.6         1.6         1.6         1.6         1.6         1.6         1.6         1.6         1.6         1.6         1.6         1.6 <th< td=""><td></td><td>ソフトウエア名称<br/>Mac OS X 10.4.11 (BS165<br/>Address Book</td><td>i)</td><td>バージョン</td><td>製造メーカー<br/>Appie Inc.</td><td>1.公費や寄付金 による</td><td>(/)2)-5年月日</td><td>7&gt;(&gt;1&gt;=5年月日</td><td>当該/7ト9275</td><td>5イセンス証書148</td><td>う(センス証書は月</td><td>商額/21:0175</td><td>ライセンスフリ</td><td>- 当該/7トウエ</td></th<>                                                                                                    |   | ソフトウエア名称<br>Mac OS X 10.4.11 (BS165<br>Address Book | i)                        | バージョン             | 製造メーカー<br>Appie Inc. | 1.公費や寄付金 による      | (/)2)-5年月日  | 7>(>1>=5年月日 | 当該/7ト9275 | 5イセンス証書148    | う(センス証書は月 | 商額/21:0175 | ライセンスフリ | - 当該/7トウエ |
| Adde heads         1.3         Image: Constant of the sector of the sector of the secto                                                               | t | Adaba Helo Viewer 1.0                               |                           | 1.0               |                      |                   |             |             | -         |               |           |            |         | -         |
| Source law         L12         Image: Constraint of the second second sec                                                               | t | Adobe Reader                                        |                           | 8.1.3             |                      |                   |             | 1           |           | 1             |           |            |         | -         |
| Application 1         L23         Image: Constraint of the state of the state of                                                                | Ì | Script Editor                                       |                           | 2.1.2             |                      |                   |             | 1           | 1         | 1             |           |            | 1       | 1         |
| Lputo fair         13.8         Image: State of the state of the sta                                                               | Î | AppleWorks 6                                        |                           | 6.2.9             |                      |                   |             |             |           |               |           |            |         | 1         |
| Equation (differ         1/1.5         Image         Image                                                                                                    |   | Equation Editor                                     |                           | J1-3.8            |                      |                   |             |             |           |               |           |            |         |           |
| Absender         1.0.5         Constant         Constant <t< td=""><td></td><td>Equation Editor</td><td></td><td>J1-1.5</td><td></td><td></td><td></td><td></td><td></td><td></td><td></td><td></td><td></td><td></td></t<>                                                                                                    |   | Equation Editor                                     |                           | J1-1.5            |                      |                   |             |             |           |               |           |            |         |           |
| Chikator         4.64         Image: Constant of the second second                                                               |   | Automator                                           |                           | 1.0.5             |                      |                   |             |             |           |               |           |            |         |           |
| Ons         2.1         On         Image: Construction of the construction of the construction o                                                                        | Î | Calculator                                          |                           | 4.0.6             |                      |                   |             |             |           |               |           |            |         |           |
| Const. Count data         7.0         0         0         0         0         0         0         0         0         0         0         0         0         0         0         0         0         0         0         0         0         0         0         0         0         0         0         0         0         0         0         0         0         0         0         0         0         0         0         0         0         0         0         0         0         0         0         0         0         0         0         0         0         0         0         0         0         0         0         0         0         0         0         0         0         0         0         0         0         0         0         0         0         0         0         0         0         0         0         0         0         0         0         0         0         0         0         0         0         0         0         0         0         0         0         0         0         0         0         0         0         0         0         0         0                                                                                                             |   | Chess                                               |                           | 2.1               |                      |                   |             |             |           |               |           |            |         |           |
| Date Christ         7.0         0         0         0         0         0         0         0         0         0         0         0         0         0         0         0         0         0         0         0         0         0         0         0         0         0         0         0         0         0         0         0         0         0         0         0         0         0         0         0         0         0         0         0         0         0         0         0         0         0         0         0         0         0         0         0         0         0         0         0         0         0         0         0         0         0         0         0         0         0         0         0         0         0         0         0         0         0         0         0         0         0         0         0         0         0         0         0         0         0         0         0         0         0         0         0         0         0         0         0         0         0         0         0         0         <                                                                                                    |   | Citrix ICA Client Editor                            |                           | 7.0.0             |                      |                   |             |             |           |               |           |            |         |           |
| Datkord         1.0         Image: Construction of the state of the state of the                                                                | ĺ | Citrix ICA Client                                   |                           | 7.0.0             |                      |                   |             |             |           |               |           |            |         |           |
| Dotsway         1.0.2         Image: Constraint of the state of the state of the                                                                | ĺ | Dashboard                                           |                           | 1.0               |                      |                   |             |             |           |               |           |            |         |           |
| D/O Player         4.6.5         Image: Constraint of the second second s                                                               |   | Dictionary                                          |                           | 1.0.2             |                      |                   |             |             |           |               |           |            |         |           |
| Fort Book 2.0.3                                                                                                    |   | DVD Player                                          |                           | 4.6.5             |                      |                   |             |             |           |               |           |            |         |           |
|                                                                                                    |   | Font Book                                           |                           | 2.0.3             |                      |                   |             |             |           |               |           |            |         |           |
| GarageBard 2.0.2                                                                                                    |   | GarageBand                                          | 00 11 24 80 64 00 -5      | 2.0.2             |                      |                   |             |             |           |               |           |            |         |           |
|                                                                                                    | í |                                                     | 00-11-24-89-14-90.5k      |                   | lam a                |                   |             | and a large |           |               |           |            |         | 74.       |

PC等管理台帳の作成 に当たっての注意事項 及び参考事項<u>1・2・3</u> (PDF)

ツール利用後のPC等 管理台帳の入力・編集 にあたっては、上記の 注意事項及び参考事 項お読みになり、必須 事項部分の入力をお願 いします

#### 4. PC等管理台帳の入力・編集(2) 入力項目一覧

③プログラムによる自動取得項目
 IPアドレス(自動取得)
 MACアドレス(自動取得)
 OS(自動取得)
 ソフトウェア名称(自動取得)
 ソフトウェアバージョン(自動取得)

●手入力項目 【設置場所情報等】

- □ 設置場所
- □ 設置部屋番号等
- ソフトウェア管理担当者名・指導教員
- □ PC等使用者名
- □ 所属部局等名·専攻·学科等名
- □ 年次(学生・大学院生)

□ 職名

- □ 職員番号·学生番号
- □ 連絡先電話番号·内線番号
- □ 連絡先メールアドレス
- 【PC等機器情報】
- □ 機種名
- □ メーカ名
- PC等の種類
- □ 入手経路
- 入手年月日
- 【ソフトウェア情報】
  - □ インストール年月日
  - □ ソフトウェア入手経路
  - ライセンスの所有状況

     (該当部に〇を入力してください)
- □ ソフトウェア提供教員情報

記入について不明な点については<u>情報環境推進本部ホームページ</u> 内の、ソフトウェアライセンス管理Q&Aコーナーもしくは情報企画課 内線2133・2446か、<u>chosaqa@finance.hokudai.ac.jp</u> へ

# 5. ファイルの提出

| ▶ ► @ http://ict.g   | eneralhokudai.ac.jp/hp-file/sub8html                                                                                                    | Google                                                                                                    |                   |
|----------------------|----------------------------------------------------------------------------------------------------|----------------------------------------------------------------------------------------------------|-------------------|
| Pイル(E) 編集(E) 表示(     | ☑ お気に入り(A) ツール(I) ヘルプ(H)                                                                                                    |                                                                                                    | リンク ※<br>ペーパン ※   |
| ' � <b>₩ @</b> ¥7⊧71 | セン調査<br>ジールをダウンロード・ご利用の計<br>「「「「「「「」」」」」<br>「「」」」」<br>・ アビックンの使い方(Windows 2000/XP/Vis<br>・ PC等管理台帳(様式1~<br>(Windows 2000/XP/Vis<br>・ PC等管理台帳(様式1~<br>(Macintosh OSX10.3/1)<br>・ ブログラム実行時WSHU <sup>1</sup><br>(Windows2000用)(exe) | <ul> <li>(□・□・□・□・□・○・○・○</li> <li>前に、お使いのPC(に応じた「PC等管理台<br/>ows版・Macintosh版)」・「PC等管理台<br/>留意事項」をご一読の上ご利用下さい。</li> <li>(3)作成支援ツール ダウンロード<br/>ta/7用)(vbs)</li> <li>(3)作成支援ツール ダウンロード</li> <li>(4)10.5/10.6用)(zip)<sup>1</sup></li> <li>(-ジョンエラーが出た場合</li> </ul> | <u>, (0)⊀-∿ (</u> |
|                      | <ul> <li>【PC等管理台帳作成支援ツーJ</li> <li>PC等管理台帳(様式1~<br/>(Windows用)置</li> <li>PC等管理台帳(様式1~<br/>(Macintosh用)置</li> <li>PC等管理台帳作成支援<br/>ア(OS含む)の調べ方(Wi<br/>PC等管理台帳作成支援<br/>ア(OS含む)の調べ方(Mi</li> </ul>                                     | レ用マニュアル外】<br>・3)作成用支援ツールの使い方<br>・3)作成用支援ツールの使い方<br>・ツールを用いないインストールソフトウェ<br>ndows版)<br>ツールを用いないインストールソフトウェ<br>ucintosk版)<br>「                                                                                                    |                   |
|                      | PC等管理台帳等提<br>daicho@finance<br>(上記のアドレスをクリックすると、標<br>この件に関するお問い合わせ先:企画部<br>すべてのご意見・質問等はメールアドレス<br>また、ソフトウェアライセンス調査0&Aコー                                                                                                    | 出用メールアドレス<br>.hokudai.ac.jp<br>準のメールソフトが立ち上がります。)<br>請報企画課(内線2133,2446)<br>.chosaga@finance.hokudai.ac.jp まで。<br>ナーもご覧下さい。<br>① 北海道大学                                                                                                    |                   |
|                      |                                                                                                    |                                                                                                    | Ţ                 |

入力した後は、そのままファイル の名前を変えずに保存してくだ さい。(デュアルブート機については次 ページ参照)

- 送付については、メールアドレス <u>daicho@finance.hokudai.ac.jp</u> をクリックすると標準のメールソ フトが実行されますので、その メールアドレスに調査済みファイ ルを添付して送付してください。
- 設定等の都合で実行されない 場合はメールアドレス
   <u>daicho@finance.hokudai.ac.jp</u> を入力して送付してください。

# デュアルブート機の取り扱い

- Intel MacなどでDualBoot(デュアルブート)機能を利用し、複数のOSを使用している場合は、OS単位での調査結果を提出していただくことになります。
- 提出するPC等管理台帳ファイルは各OS毎になります。その際、ネットワーク カードを同一のものを使用している場合、提出ファイル名が重複する可能性 があるため、ツールでのファイル名の生成はMACアドレスのファイル名の最 後に、WindowsOSなら[\_w]、MacintoshOSなら[\_m]と表示しております。 Unix系OSとのデュアルブート使用の際は、Unix系OS等のファイル名に[\_u] で追加して、送付してください。
- 1台のPC等で2つのOSが別々のネットワークカードを使用している場合( Windowsは有線LANカード, Macintoshは無線LANカードの場合など)は、 自動生成されるファイル名はそのままで提出して下さい。

(例) WindowsOS XX-XX-XX-XX-XX\_w.slk MacintoshOS XX-XX-XX-XX-XX\_m.slk UNIX系OS XX-XX-XX-XX-XX\_u.slk

#### プログラム実行途中でエラーが発生した場合

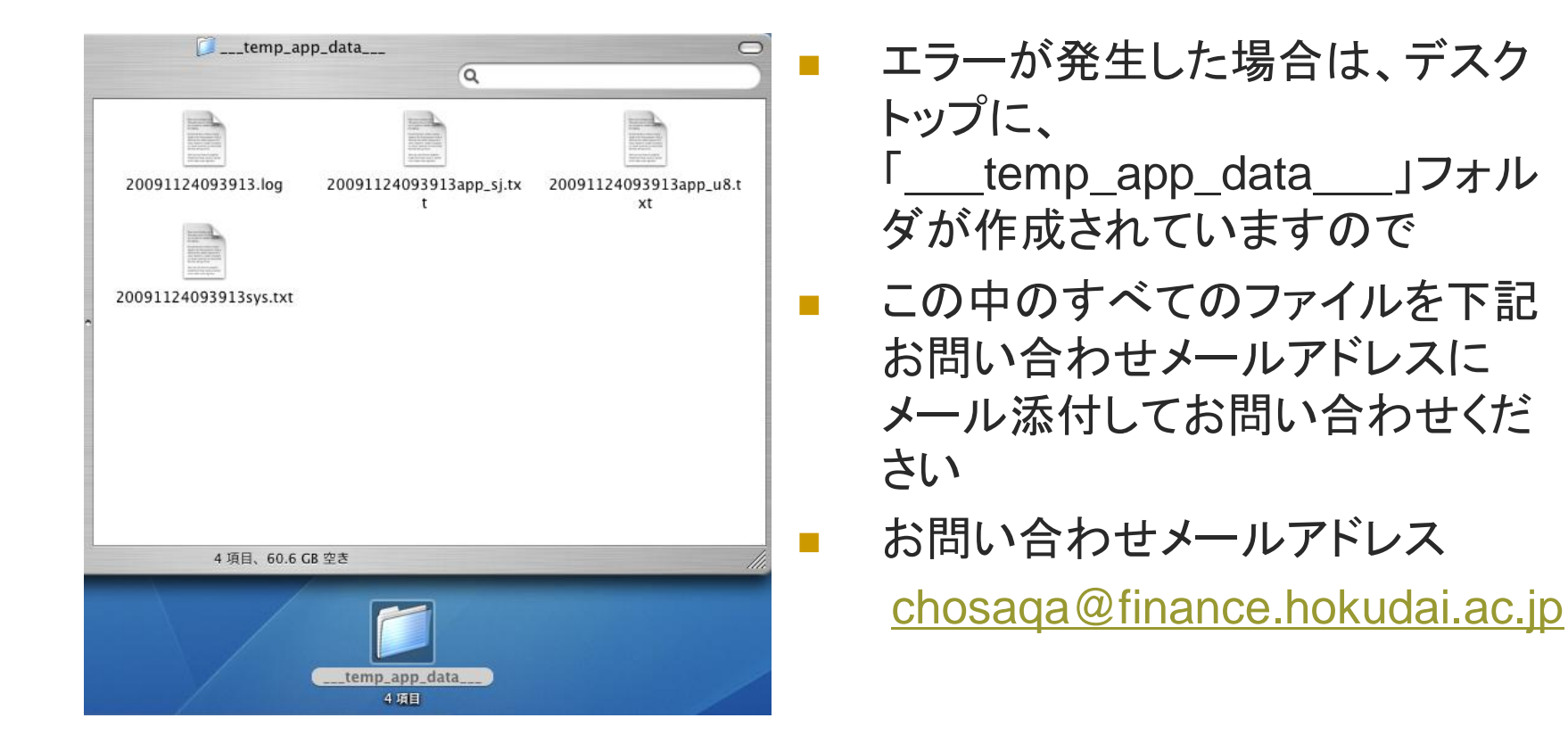

## お手数をおかけしました

- 取得内容は個人情報ですので学外に漏らすことはいたしません
- 収集したデータについては、情報環境推進本部にて統計データとして使用させていただきます
- 入力内容につきまして、こちらから電話などでお聞きすることがあるかもしれませんので、ご協力をお願い致します
- 一度送付した内容に訂正があった場合は、先に送付したファイルを訂正し、再度送付してください。
- ダウンロードしたツールは調査実施後削除してください。
   お疲れ様でした

## (参考)Mac OS 9.2の確認方法(1)

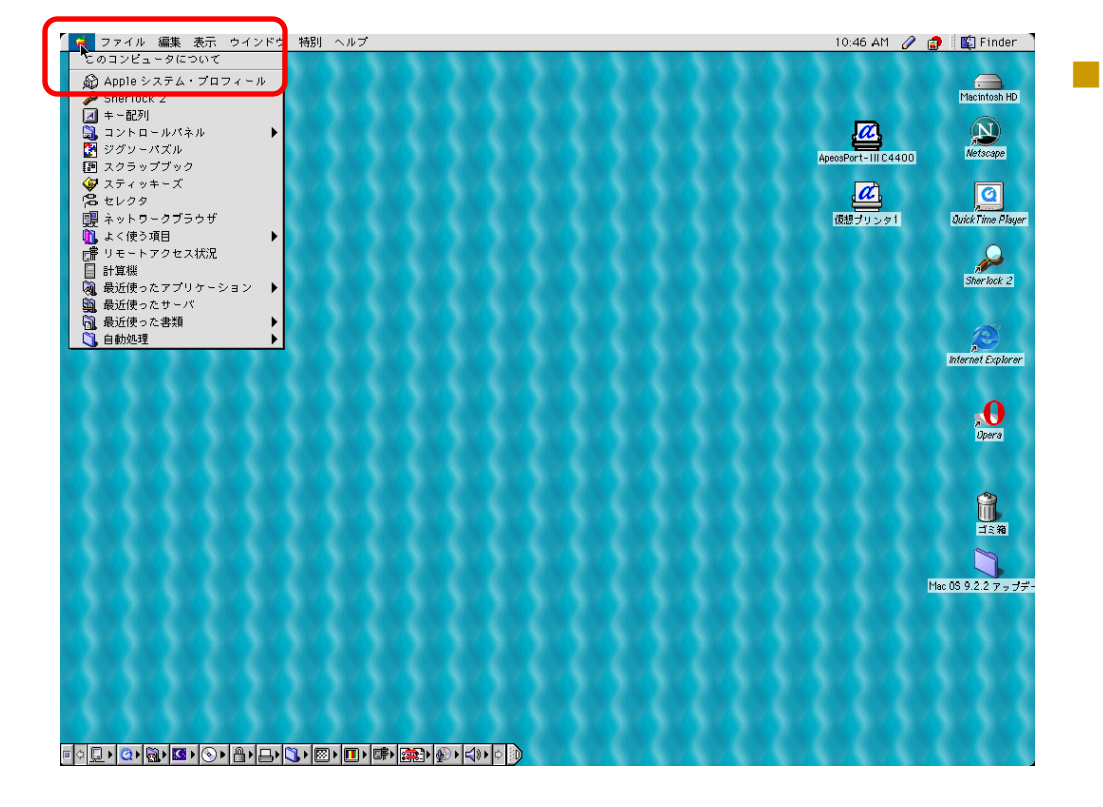

Mac OS 9.2では、 アップルマークを選 択すると、メニュー が表示されるので、 「Appleシステム・プ ロフィール」を選択 して下さい。

## (参考)Mac OS 9.2の確認方法(2)

|                                  |                                            | Macintosh HD                     |
|----------------------------------|--------------------------------------------|----------------------------------|
| k                                | Apple システム・プロフィール                          |                                  |
| ステム特件 デバイスとボリューム コントロ            | - ルパネル   椿能放張 / アプリケーション   システムフォルダ        |                                  |
|                                  |                                            | peosPort-III C4400 Netscape      |
| ノフトウェア概略                         |                                            |                                  |
| - Mac OS 概略<br>Finder: 9.2       | QuickTime: 5.0.2                           |                                  |
| System: 9.2.2 日本語                | ファイル共有: 切                                  | 1028 5 0 5 9 1 Quick Time Player |
| MITEHO ENADIER . ALC             | マルチューザ: 1.4.1                              |                                  |
| 1意:起動ディスクが選択されていません。             |                                            | - Sherlock 2                     |
| (モリ紙略                            |                                            |                                  |
| Fィスクキヤッシュ: 3072 KB               |                                            |                                  |
| 仮想メモリ: 97 MB                     |                                            |                                  |
| ▶ 内蔵メモリ: 96 MB<br>(ボナソエロ・ 4 MP)  |                                            | Internet Explorer                |
| 、ックサイドL2キヤッシュ: 512 KB            |                                            |                                  |
| ヽ- ドウェア概略                        |                                            |                                  |
| 新題 ID: 406                       | プロセッサ情報: PowerPC G3                        | Dpera                            |
| ● ボードの種類: Apple USB キーボード (JIS)  | √y)0mmmeter 5551°m2                        |                                  |
| トットワーク概略                         |                                            |                                  |
| thernet 内赦 挂続:入 接続               | 腰: 100 Mbps 通信方式:全二重                       |                                  |
| Eデム 活前: 111ac 内蔵 36K<br>情報収集完了   | 7HFB/FR/90 //-985172.200-790               |                                  |
| lpen Transport インストール済まはい        | アクティブ:はい バージョン: 2.7.9                      |                                  |
| - AppleTaik 1 22 F - 10 g : latt | 202: http://                               |                                  |
| 省略時の AppleTalk ゾーン:なし            | 20/-F: 173                                 | Mac 0S 9.2.2 アップデ                |
| 動作中のポート: Ethernet 内蔵             | ハードウェアアドレス: 00.50.e4.b0.01.59<br>ルータ: 〈なし〉 |                                  |
| ▼ TCP/IP インストール済:はい              | アクティブ:はい バージョン: 2.7.9                      |                                  |
|                                  |                                            |                                  |
|                                  |                                            |                                  |
|                                  |                                            |                                  |

表示された、Apple システム・プロ フィールからアプリ ケーションのタブを 選択すると

## (参考)Mac OS 9.2の確認方法(3)

|                                                                                                    |         |          | Apple シス | ステム・プロフィール [1]         |  |  |  |
|----------------------------------------------------------------------------------------------------|---------|----------|----------|------------------------|--|--|--|
| / システム特性 / デバイスとボリ                                                                                                    | 11-4 13 | ントロールパネル | √機能拡張    | √アプリケーション √ システムフォルダ ∖ |  |  |  |
| 名前                                                                                                    | パージョン   | メモリサイズ   | 77410    | Apple #                |  |  |  |
| Acrobat Reader 5.0                                                                                                    | 5.1     | 12 MB    | 6.45 MB  | UUX 📃                  |  |  |  |
| Address Book Export                                                                                                    | 1.0     | 850 KB   | 432 KB   | いいえ                    |  |  |  |
| Address Book shortcut                                                                                                    | なし      | 200 KB   | 32 KB    | いいえ                    |  |  |  |
| Apple Applet Runner                                                                                                    | 2.2.3   | 1 MB     | 296 KB   | (au)                   |  |  |  |
| Apple システム・プロフィール                                                                                                    | 2.6.3   | 3 MB     | 1.62 MB  | (at i)                 |  |  |  |
| Apple ソフトウェア リストア                                                                                                    | 2.0.6   | 8 MB     | 528 KB   | (au)                   |  |  |  |
| Apple ソフトウェア リストア                                                                                                    | 2.0.2   | 12 MB    | 556 KB   | (at in                 |  |  |  |
| Apple ファイル保護                                                                                                    | 2.2     | 1 MB     | 156 KB   | (atu)                  |  |  |  |
| Apple 署名検証                                                                                                    | 2.2     | 2.46 MB  | 544 KB   | (atu)                  |  |  |  |
| AppleCD オーディオプレーヤ                                                                                                    | 2.5.2   | 800 KB   | 216 KB   | (atu)                  |  |  |  |
| AutoMatch                                                                                                    | 3.0.3   | 400 KB   | 24 KB    | GRUN                   |  |  |  |
| Build profile info web page                                                                                                    | 3.0.3   | 200 KB   | 20 KB    | GRUN                   |  |  |  |
| Change display profile                                                                                                    | 3.0.3   | 200 KB   | 8 KB     | GRUN                   |  |  |  |
| Citrix ICA 2547224                                                                                                    | 6.2     | 4.39 MB  | 1.39 MB  | いいえ                    |  |  |  |
| Citrix ICA クライアント エテ"ィタ                                                                                                    | 6.2     | 484 KB   | 560 KB   | いいえ                    |  |  |  |
| Citrix ICA 25475/10-9"-                                                                                                    | 6.2     | 6.83 MB  | 120 KB   | UUX                    |  |  |  |
| Citrix ICA コネクションセンター                                                                                                    | 6.2     | 64 KB    | 40 KB    | UUX 🗸                  |  |  |  |
| 【<br>見つか: 大項目数: 121                                                                                                    |         |          |          |                        |  |  |  |
| Acrobat Reader 5.0<br>5.1<br>パッケージ情報:Adobe Acrobat Reader 5.1                                                                               |         |          |          |                        |  |  |  |
| 1 昨夜日 : 2002年 9月 17日 (火), 4:00:00 AM<br>修正日 : 2002年 9月 17日 (火), 4:00:00 AM<br>場所 : Macintosh HD:Applications (Mac OS 9):Acrobat Reader 5.0: |         |          |          |                        |  |  |  |
|                                                                                                    |         |          |          |                        |  |  |  |
|                                                                                                    |         |          |          |                        |  |  |  |

インストールされ ているソフトウェア の一覧・インストー ル日等が出力され ます こちらを参照して、 コンピュータ等機 器別管理台帳に 記入してください。